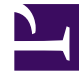

## **GENESYS**<sup>®</sup>

This PDF is generated from authoritative online content, and is provided for convenience only. This PDF cannot be used for legal purposes. For authoritative understanding of what is and is not supported, always use the online content. To copy code samples, always use the online content.

## Contact Center Advisor and Workforce Advisor Help

Viewing Performance Metrics for Agents

5/9/2025

## Viewing Performance Metrics for Agents

You can display performance metrics from Stat Server. Performance metrics are available on a peragent basis measured over the last five minutes. To view them, perform the following steps:

- 1. Click the **Column Chooser** icon.
- 2. The **Performance Metrics Column Chooser** dialog box appears. The dimmed columns are always displayed by default.
- 3. Select the performance metrics to be displayed.
- 4. Click **OK.**

The performance metrics appear to the right of the **Skills & Levels** column, so you may need to scroll to the right to see them.

See also:

- Sorting the List of Agents
- Filtering the List of Agents